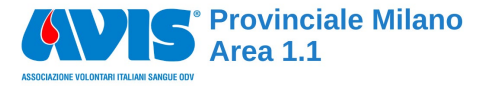

# C'èPosto Prenotazione WEB

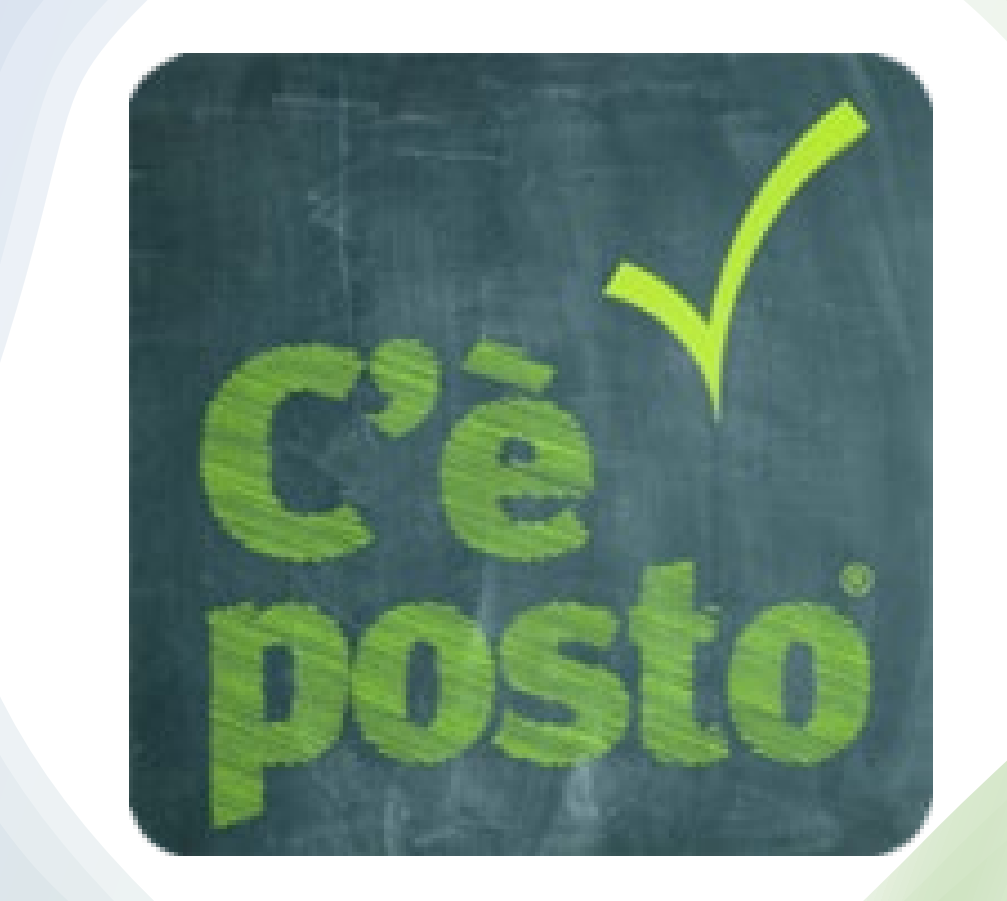

# Registrazione C'èPosto

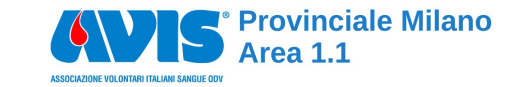

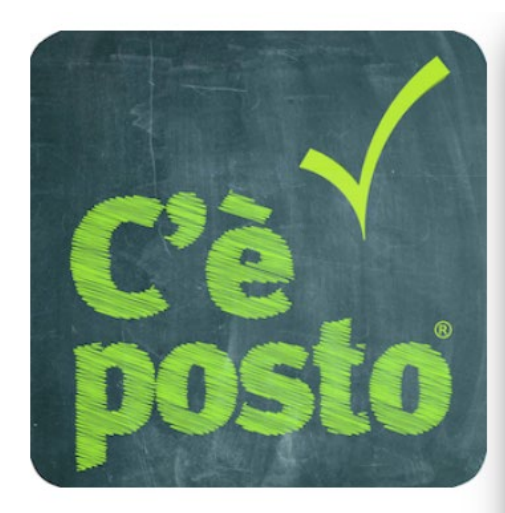

| * E-mail                                                                                                    |                                                                                                    |
|----------------------------------------------------------------------------------------------------|----------------------------------------------------------------------------------------------------|
| * Password                                                                                                    |                                                                                                    |
| * Ripeti Password                                                                                                    |                                                                                                    |
| *Nome                                                                                                    |                                                                                                    |
| * Cognome                                                                                                    |                                                                                                    |
| Codice Fiscale                                                                                                    |                                                                                                    |
| Partita IVA                                                                                                    |                                                                                                    |
| Ragione Sociale                                                                                                    |                                                                                                    |
| Telefono                                                                                                    | * Cellulare                                                                                                    |
| ati sono trattati da ICS<br>e Vostre richieste; pro<br>gistrazione, verranno v<br>mplete sul trattament<br>ta la possibilità di pres<br>ttamenti che lo richie | SONE sri per dare riscontri<br>cedendo con la<br>visualizzate le informazior<br>to dei dati personali e sarà<br>stare il consenso ai<br>dono. |

PER ACCEDERE AL SISTEMA OCCORRE REGISTRARSI: COMPILA OBBLIGATORI E, DOPO AVER PIGIATO IL TASTO «REGISTRATI», RICEVERAI UNA MAIL DI RISCONTRO PER CONFERMARE LA TUA IDENTITÀ.

> LINK PIATTAFORMA cpst.it/avis\_ctmagenta

## **Accettazione Privacy**

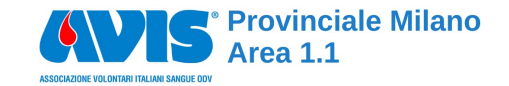

×

#### DIRITTI DEGLI INTERESSATI

Gli interessati hanno il diritto di ottenere dalla Società, nei casi previsti, l'accesso ai propri dati personali e la rettifica o la cancellazione degli stessi o la limitazione del trattamento che li riguarda, di opporsi al trattamento o di richiedere la c.d. portabilità dei dati.

Gli interessati possono altresì, in qualsiasi momento, revocare il consenso prestato (cfr. attt. 15 e ss. del Regolamento).

Gli interessati che ritengano che il trattamento dei dati personali a loro riferiti avvenga in violazione di quanto previsto dal Regolamento hanno il diritto di proporre reclamo al Garante, come previsto dall'art. 77 del Regolamento stesso, o di adire le opportune sedi giudiziarie (art. 79 del Regolamento).

Preso atto dell'informativa allegata che il sottoscritto dichiara espressamente di aver ricevuto e letto, nella consapevolezza dei contenuti tutti riportati, esprime liberamente il consenso nella modalità sotto indicata per la tipologia dei dati trattati:

- Dati di identificazione
- Dati di contatto
- Dati di identificazione finanziaria

🗌 \* l'Interessato prende atto che il conferimento dei dati è obbligatorio per legge 🤸

Adempimento degli obblighi previsti dalla legge (amministrativi, contabili e fiscali), dai regolamenti e/o dalla normativa comunitaria ed internazionale.

I'Interessato prende atto che il conferimento dei dati non è obbligatorio e che il rifiuto di fornire tali dati comporta l'impossibilità di dare esecuzione agli obblighi precontrattuali e/o contrattuali

Gestione del rapporto contrattuale di vendita/fornitura (finalità contrattuali e precontrattuali).

I'Interessato prende atto che il conferimento dei dati non è obbligatorio e che il rifiuto di fornire tali dati comporta l'impossibilità di dare esecuzione agli obblighi precontrattuali e/o contrattuali

Gestione di ordini, reclami, segnalazioni e/o richieste di informazioni, ivi comprese spedizioni e comunicazioni.

🗋 l'Interessato prende atto che il trattamento è necessario per il perseguimento del legittimo interesse del titolare del trattamento 🔺

Gestione del contenzioso (eventuali inadempienze contrattuali, diffide, transazioni, recupero crediti, arbitrati, controversie giudiziarie, etc.)..

#### PER PROSEGUIRE ACCETTA INFORMATIVA PER LA PRIVACY

ACCETTA

#### Attivazione Account e Verifica Mail

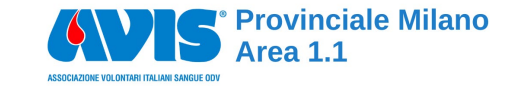

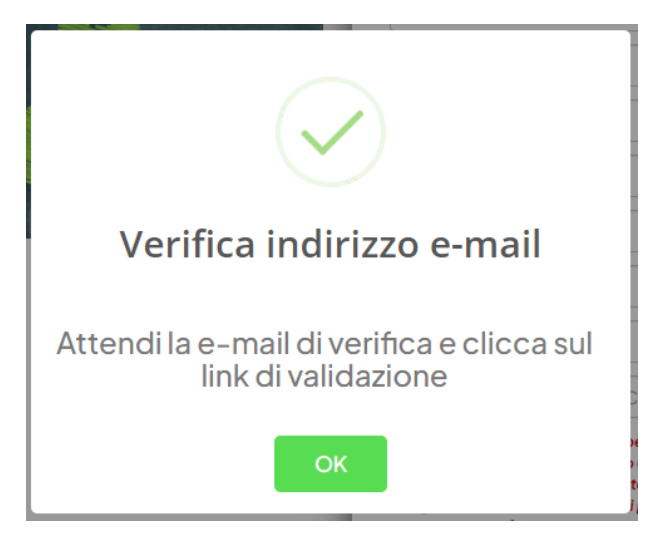

IL SISTEMA TI HA INVIATO UNA EMAIL PER LA CONFERMA DEI TUOI DATI SELEZIONA IL LINK E ATTIVA

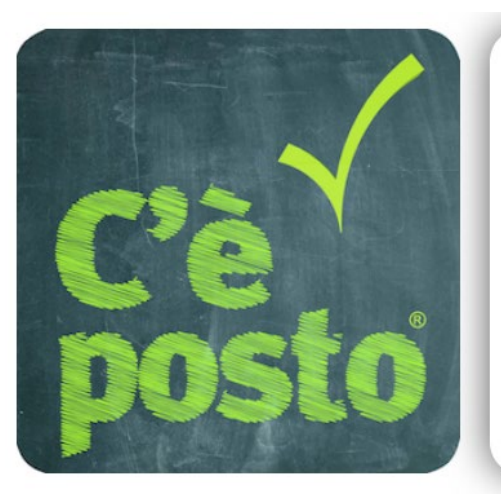

# Attivazione completata

Maurizio ora puoi accedere con le tue credenziali

# Accesso ai Servizi

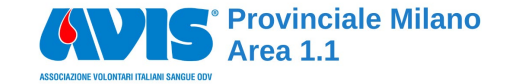

#### Centro Trasfusionale Magenta

Benvenuto nell'agenda di prenotazione per il Centro Trasfusionale di Magenta.

Seleziona una data e un servizio per procedere alla prenotazione della donazione. In caso sussistano problemi nell'interagire con la piattaforma contatta la tua sezione di riferimento. Ti ricordiamo di verificare che non rientri in particolari casistiche di sospensione alla donazione; in caso di dubbi contatta il centro trasfusionale per ulteriori informazioni.

Grazie

Seleziona un servizio

IL SISTEMA CONTROLLA SE IL TEMPO TRASCORSO DALL'ULTIMA DONAZIONE È SUFFICIENTE. SE NON TI PERMETTE DI PROSEGUIRE, SE SEI MASCHIO, LASCIA PASSARE 90 GG, SE SEI FEMMINA 180 GG. PER AVERE INFORMAZIONI SUI MOTIVI DI UNA SOSPENSIONE O SE IL PROBLEMA PERSISTE, CONTATTA LA TUA AVIS.

## Accesso ai Servizi

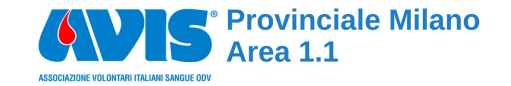

#### SELEZIONA UN SERVIZIO

- CON LA VOCE DONAZIONE LAST MINUTE PRENOTI PER I
  **PROSSIMI 4 GIORNI**
- CON LA VOCE DONAZIONE BAREGGIO PER I GIORNI SUCCESSIVI.

Seleziona un servizio

Donazione - Bareggio

Donazione last minute - Posti liberi dell'ultimo minuto

# Prenotazione Donazione

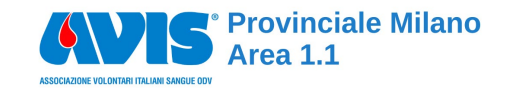

#### SELEZIONE **DATA E ORA** DELLA DONAZIONE

|    | D  | onazion         | e - Bar | eggio |    |    |  |
|----|----|-----------------|---------|-------|----|----|--|
|    |    | Sce             |         |       |    |    |  |
| «  |    | Dicembre 2022 » |         | »»    |    |    |  |
| Lu | Ma | Me              | Gi      | Ve    | Sa | Do |  |
| 28 | 29 | 30              | 1       | 2     | 3  | 4  |  |
| 5  | 6  | 7               | 8       | 9     | 10 | 11 |  |
| 12 | 13 | 14              | 15      | 16    | 17 | 18 |  |
| 19 | 20 | 21              | 22      | 23    | 24 | 25 |  |
| 26 | 27 | 28              | 29      | 30    | 31 | 1  |  |
| 2  | 3  | 4               | 5       | 6     | 7  | 8  |  |
|    |    | Sceo            | gli l'o | rario |    |    |  |

## **Prenotazione Donazione**

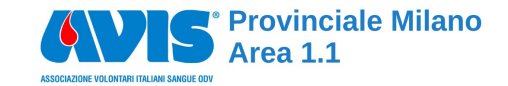

#### COMPILA IL CAMPO OBBLIGATORIO «TESSERA AVIS» E PIGIA IL TASTO «PRENOTA»

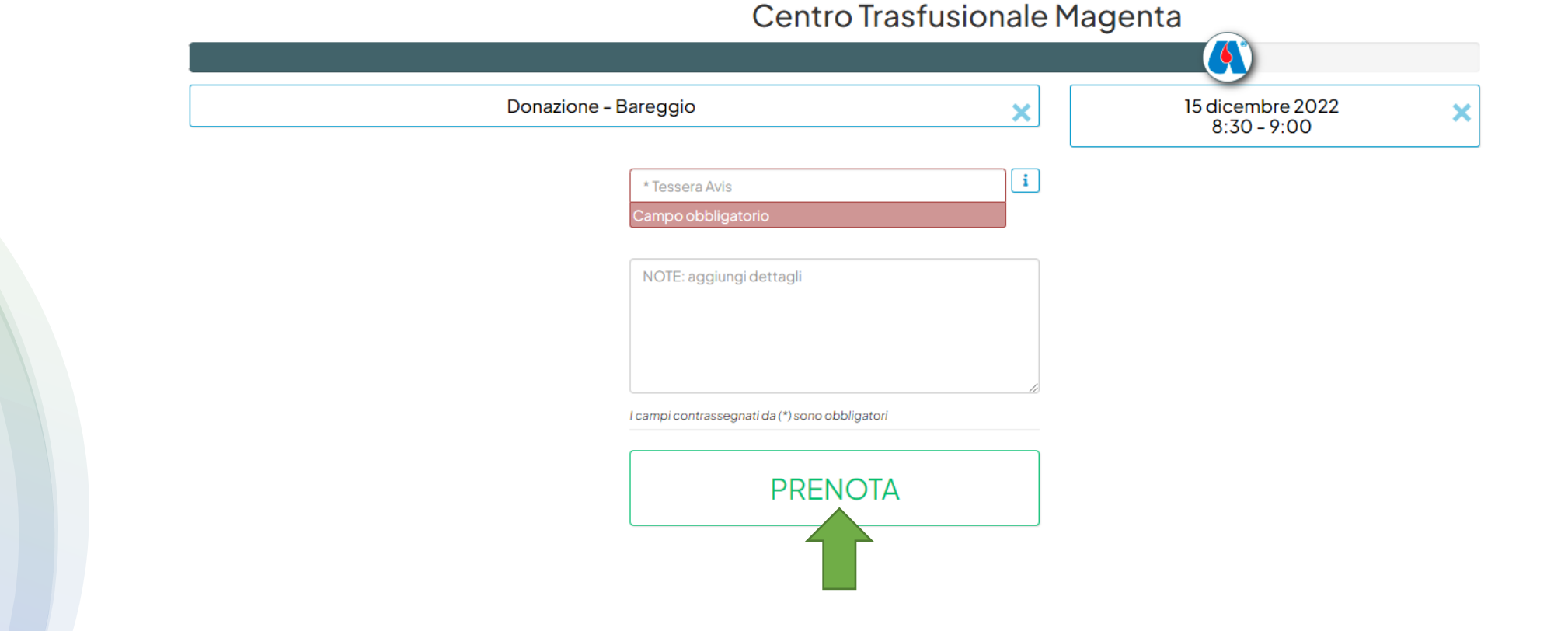

## **Prenotazione Donazione**

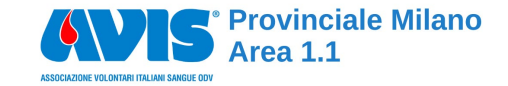

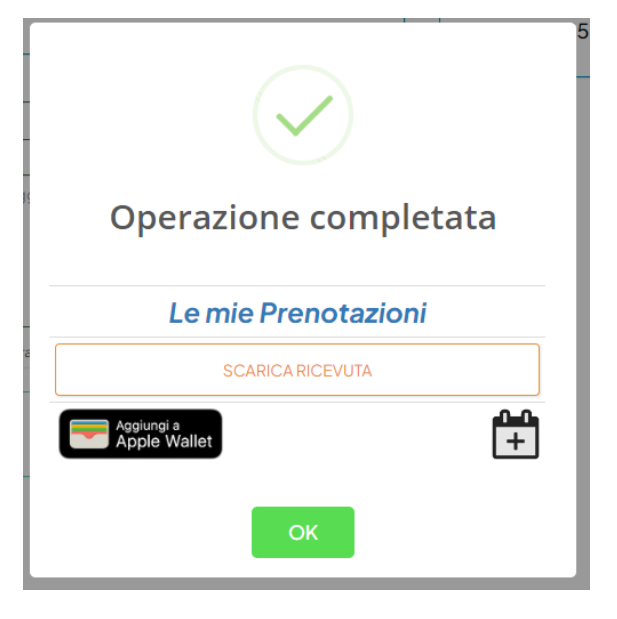

PRENOTAZIONE COMPLETATA RICEVERAI UNA MAIL DI CONFERMA COME PROMEMORIA DELL'APPUNTAMENTO

#### Disdetta Donazione

con: AVIS Area 1.1 - Centro Trasfusionale Magenta

indirizzo o modalità di fruizione: Via Al Donatore di Sangue, 50 20013 - Magenta

per il giorno: Giovedì 15/12/2022 alle ore 8:30

Desk previsto: (2) Bareggio

servizio scelto: Donazione - Bareggio

Note da te indicate in fase di prenotazione:

Aggiungi l'appuntamento nel tuo portafoglio elettronico

Scrivi l'appuntamento sul tuo calendario

Per verificare/disdire l'appuntamento clicchi sul seguente link o esegua un "copia e incolla" nel suo browser: https://app.ceposto.it/app/web/index.php?r=site/page&\_header=&id=1016519&hash=38db1eb9c95426a7bdcedabe0cc342ef

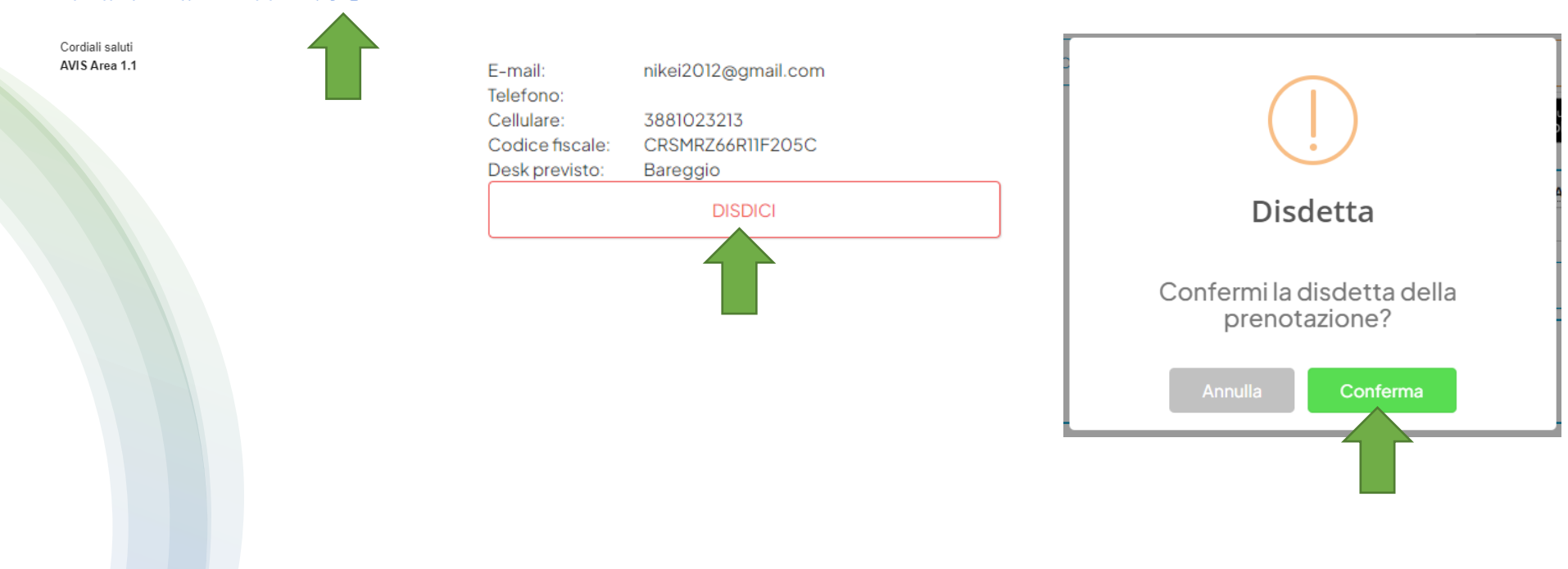

Provinciale Milano Area 1.1